## TEZ VERİ GİRİŞİ

Danışmanınızla belirlediğiniz ve Enstitümüzce onaylanan tez konularınızla, **Ulusal Tez Merkezi'ne kaydınızı yaptırmanız gerekmektedir.** Bu, tez dönemindeki tüm öğrencilerimiz için **zorunlu bir adımdır.** 

## Tez Veri Girişi ve Yayımlama İzin Formu Süreci (1)

Tez Veri Girişi ve Yayımlama İzin Formu'nu doldurmak. Bu form, tezinizin dijital ortamda araştırmacılarla paylaşılmasına onay verdiğiniz bir belgedir.

### 1. Forma Erişim ve Üyelik:

- Forma ulaşmak için Ulusal Tez Merkezi'nin web sitesini ziyaret etmelisiniz. (tez.yok.gov.tr/UlusalTezMerkezi/)
- Formu doldurmaya başlamadan önce siteye üye olmanız gerekiyor.

### 2. Formu Doldurma ve Referans Numarası:

- Form, girdiğiniz bilgileri geçici bir tabloya aktarmak üzere tasarlanmıştır.
- Tüm bilgileri doldurduktan sonra "Kaydet" butonuna tıklayın.
- Kaydetme işlemi tamamlandığında, size özel bir "Referans Numarası" içeren bir form oluşturulacaktır. Bu numara, Ulusal Tez Merkezi tarafından yapılacak kontrollerde referans olarak kullanılacaktır.
- Bilgilerinizi hatalı girdiyseniz, formu yazdırmadan önce geri dönüp düzeltme yapma imkanınız bulunmaktadır.

## Tez Veri Girişi ve Yayımlama İzin Formu Süreci (2)

## 3. Başlık ve Özet (Abstrakt) İçerikleri:

- Tezinizin başlık ve özet sayfaları, Tez Veri Tabanı'nın taranabilir alanlarına yüklendiği için bu bölümlerde özel karakterlerden kaçınmalısınız.
- İtalik yazılar, tablolar, grafikler, kimyasal/matematiksel formüller, semboller, alt/üst simgeler veya Yunan harfleri gibi standart dışı karakterler kullanılmamalıdır.

## 4. Bölüm Bilgileri:

• Formdaki "Bölüm", "Anabilim Dalı" ve "Bilim Dalı" satırlarında uygun bir seçenek bulamazsanız, bu alanları boş bırakabilirsiniz.

# Tez Veri Girişi ve Yayımlama İzin Formu Süreci (3)

## 5. Dizin Terimleri (Anahtar Kelimeler):

- Dizin terimleri, Ulusal Tez Merkezi Veri Tabanı'nda tezinizin kolayca bulunmasını sağlayan anahtar kelimelerdir.
- Bu terimler, sistemde alfabetik bir liste halinde yer alır ve arama yapan kullanıcıları doğrudan tezinize yönlendirir.

## 6. Önerilen Dizin Terimleri:

- Eğer düşündüğünüz anahtar kelimeler sistemdeki Dizin Terimleri Listesi'nde yoksa, bunları "Önerilen Dizin Terimleri" alanına ekleyebilirsiniz.
- Bu alana anahtar kelimelerinizi Türkçesi=İngilizcesi formatında yazmanız önemlidir.

# Tez Veri Girişi ve Yayımlama İzin Formu Süreci (4)

## 7.Yayımlama İzni ve Erteleme Seçenekleri:

- Tez Veri Girişi ve Yayımlama İzin Formu, tezinizin internet üzerinden yayımlanması için gerekli izni de içerdiğinden, ayrıca bir izin formu doldurmanıza gerek yoktur.
- Tezinizin tam metninin araştırma hizmetine sunulmasını kabul ediyorsanız, "yayımlanmasına izin veriyorum" seçeneğini işaretleyerek formu düzenlersiniz.
- Erişim Ertelemesi: Eğer teziniz bir yayınevi tarafından yayımlanma sürecindeyse veya patent başvurusu yapıldıysa, tezinizin erişime açılmasını en fazla 3 yıl süreyle erteleyebilirsiniz. Bu durumda erteleme seçeneğini işaretleyip süreyi belirtmeniz yeterlidir.

### 8.Özetlerin Hazırlanması:

- Tezinizin özetleri, biri Türkçe olmak üzere iki dilde hazırlanmalıdır.
- Her bir özetin 250 kelimeyi geçmemesi gerekmektedir.

# Örnek Tez Veri Giriş Formu Doldurma Yönergesi

Tez veri giriş formu, tezinizin Ulusal Tez Merkezi'ne eksiksiz ve doğru bir şekilde kaydedilmesi için kritik öneme sahiptir. İşte adım adım doldurma süreci ve dikkat etmeniz gerekenler:

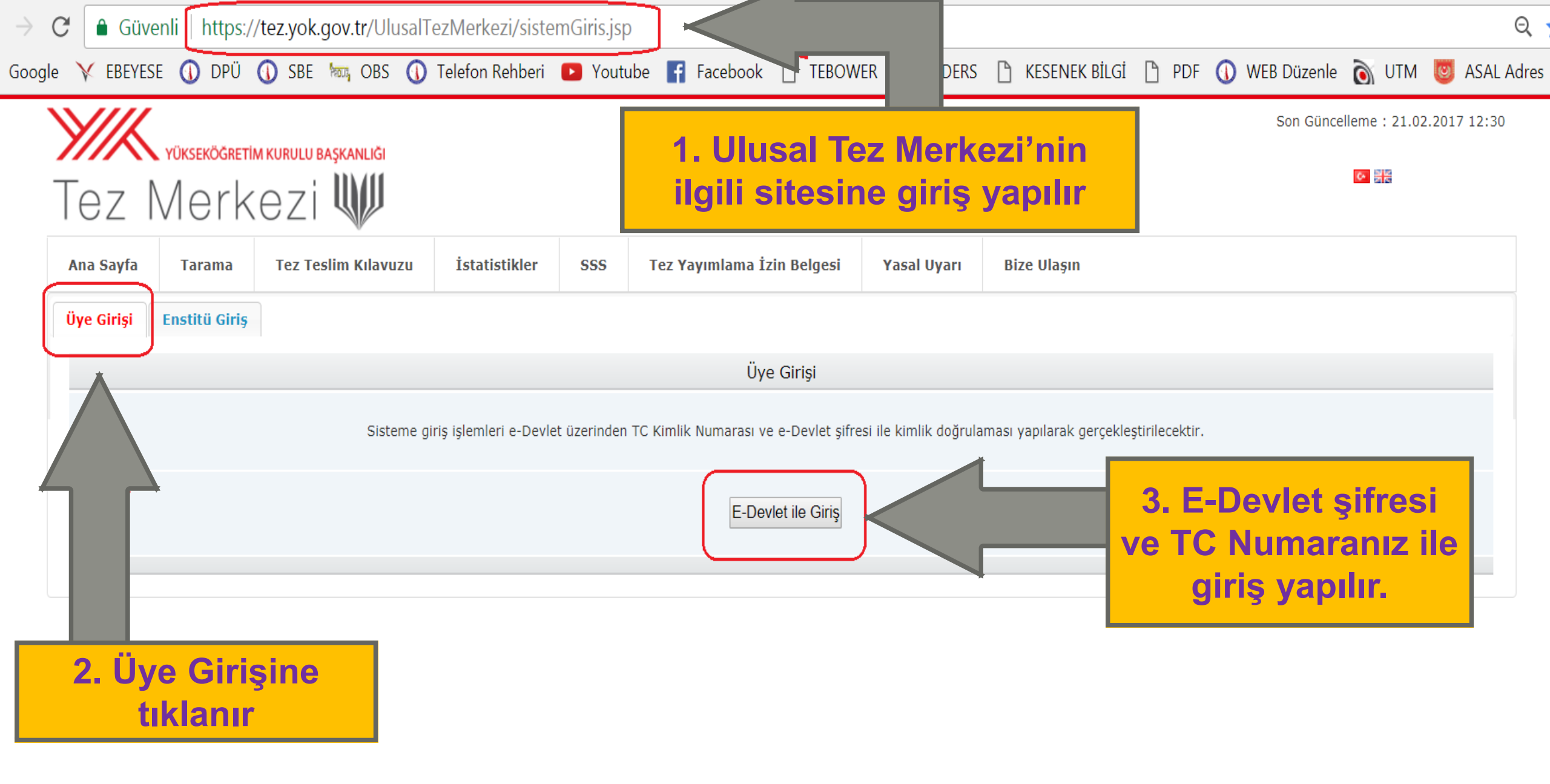

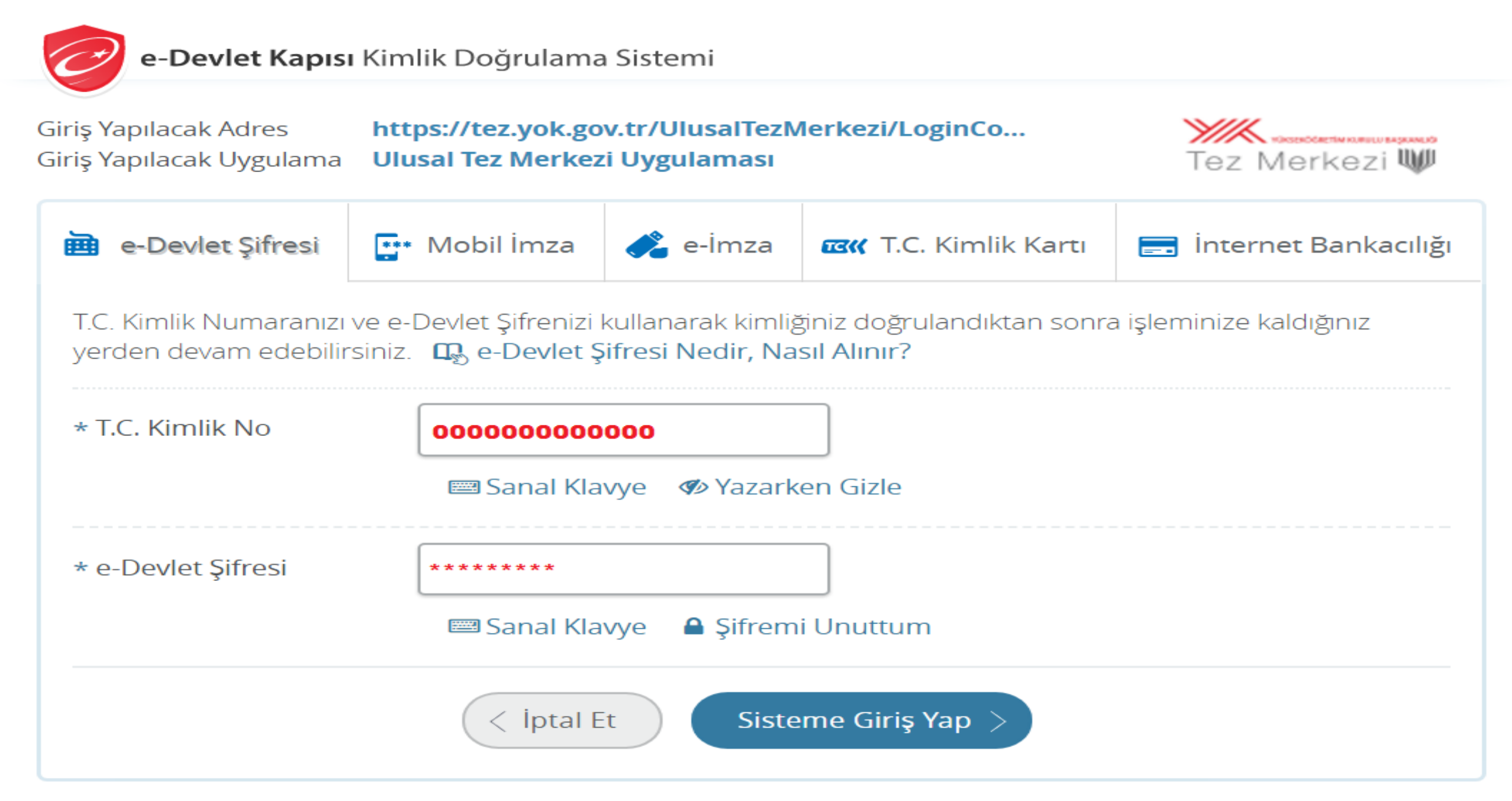

© 2017, Ankara - Tüm Hakları Saklıdır

### Gizlilik ve Güvenlik Hızlı Çözüm Merkezi

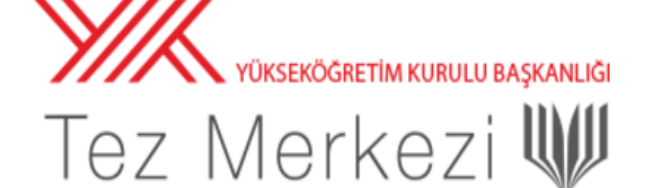

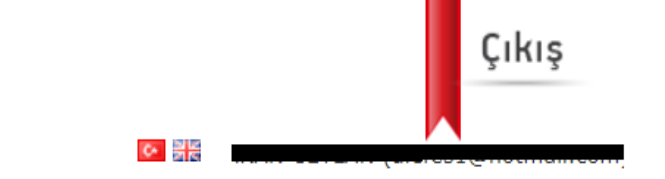

| Ana Sayfa      | Tarama       | Tez Tesli  | im Kılavuzu   | İstatistikler      | SSS         | Tez Yayımlama İzin Belgesi | Yasal Uyarı              | Bize Ulaşın | Yardım                         |                                  |                       |                           |
|----------------|--------------|------------|---------------|--------------------|-------------|----------------------------|--------------------------|-------------|--------------------------------|----------------------------------|-----------------------|---------------------------|
| Üyelik Bilgile | eri Tezlerim | Listem     | Tez Veri Gi   | iş Formu Otu       | rum Kapat   |                            |                          |             |                                |                                  |                       |                           |
| Tarama terim   | ni giriniz   |            |               |                    |             | Aranacal<br>Tez Adı        | a Alan İzin Du<br>▼ Tümü | Irumu<br>T  | Tez Türü<br>Tümü<br>Detaylı Ta | ▼<br><sup>-</sup> arama   Gelişn | Temizle<br>niş Tarama | Bul<br>Son Eklenen Tezler |
| ARAŞTIR        | RMACIL       | Tez<br>liı | veri<br>nkine | giriş f<br>e tıkla | orm<br>nır. | u                          |                          |             |                                |                                  |                       |                           |

• Ulusal Tez Merkezi hizmetlerinin tamamı internet üzerinden verilmektedir.

• Yazarları tarafından Yükseköğretim Kurulu Ulusal Tez Merkezi Veri Tabanında arşivlenmesine ve internet üzerinden tam metin erişime açılmasına izin verilen tezler açık erişime sunulmaktadır.

- Yasal uyarıyı okumak için tıklayınız.
- Tez Merkezi veri tabanında yayınlanma izni olmayan tezlerin basılı kopyalarına Üniversite kütüphaneleri aracılığıyla (TÜBESS üzerinden) erişebilirsiniz.
- Tez Veri Giriş Formunu doldurmak için, sisteme e-Devlet ile giriş yapmak gerekmektedir. E-Devlet girişi yapmak için tıklayınız.
- 2006 yılı öncesi tezlerden erişime kapalı olanların yazarları "Tez Yayımlama İzin Belgesi"ni doldurarak tezlerini tam metin erişime açabilirler.
- İnternet sitemizi en iyi şekilde görüntüleyebilmek için Google Chrome ya da Mozilla Firefox tarayıcısını kullanmanızı öneririz.

#### İLETİŞİM

AdresYükseköğretim Kurulu Yayın ve Dokümantasyon Daire Başkanlığı Ulusal Tez Merkezi / 06539 Bilkent - AnkaraOkuyucu HizmetleriTelefon: 0 312 298 73 70/ Faks: 0 312 298 74 53E-postadokuman@yok.gov.tr

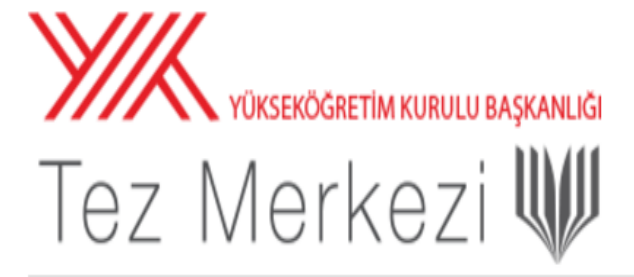

🔯 🏭 üye adı ve mail adresiniz

Çıkış

| Ana Sayfa                                                                                                    | Tarama       | Tez Teslir         | n Kılavuzu     | İstatistikler      | SSS      | Tez Yayımlama İzin Belgesi | Yasal Uyarı | Bize Ulaşın  |                  |            |
|----------------------------------------------------------------------------------------------------|--------------|--------------------|----------------|--------------------|----------|----------------------------|-------------|--------------|------------------|------------|
| Üyelik Bilgile                                                                                                    | eri Tezlerim | Listem             | Tez Veri Gir   | iş Formu Oturı     | ım Kapat |                            |             |              |                  |            |
| Kişisel Bilgiler                                                                                                    |              |                    |                |                    |          |                            |             |              |                  |            |
| Yazar                                                                                                    |              |                    |                |                    |          |                            |             | Adı Soyadı   |                  |            |
| TC Kimlik No                                                                                                    |              |                    |                |                    |          |                            |             | 0000000000   |                  |            |
|                                                                                                    |              |                    |                |                    |          | Lisansüstü Öğrenim Bilg    | isi         |              |                  |            |
|                                                                                                    |              |                    |                | Öğrenim Yeri       |          |                            |             | Öğrenim Türü | Öğrenim Durumu   | Tez girişi |
|                                                                                                    |              |                    |                |                    |          |                            |             |              |                  | Tıklayınız |
| *Lisansüstü öğrenci bilgilerinde bir hata veya eksiklik olduğunu düşünüyorsanız e-devlete ayrıca giriş yaptıktan sonra https://www.turkiye.gov.tr/yok-ogrenci-belgesi-sorgulama?asama=hataBildir linkinden     |              |                    |                |                    |          |                            |             |              |                  | $\square$  |
| *Lisansüstü mezun bilgilerinde bir hata veya eksiklik olduğunu düşünüyorsanız e-devlete ayrıca giriş yaptıktan sonra https://www.turkiye.gov.tr/yuksekogretim-mezun-belgesi-sorgulama?asama=hataBildir linking |              |                    |                |                    |          |                            |             |              | <b>r</b> linking |            |
|                                                                                                    |              | lait igni, oʻa igi | ann fapthtan i | ionia ograna iyran |          | Diğer                      |             | 4. Tez ve    | ri giriş         |            |
| Tıpta uzmanlık / Diş Hekimliği Uzmanlık tez girişi için buraya tıklayınız                                                                                                    |              |                    |                |                    |          |                            |             |              |                  |            |
| Askeri akademilerde yapılan tez girişi için buraya tıklayınız                                                                                                    |              |                    |                |                    |          |                            |             |              |                  |            |
| Adalet Bakanlığında yapılan tez girişi için buraya tıklayınız <b>TIKIANARAK ULAŞILIF.</b>                                                                                                    |              |                    |                |                    |          |                            |             |              |                  |            |

| Ana Sayfa         | Tarama            | Tez      | Teslim Kılavuzu            | İstatistikler        | SSS           | Tez Yayımlama İz         | in Belgesi       | Yasal Uyarı            | Bize Ulaşın                                                                                                    |      |  |  |
|-------------------|-------------------|----------|----------------------------|----------------------|---------------|--------------------------|------------------|------------------------|----------------------------------------------------------------------------------------------------|------|--|--|
| Üyelik Bilgiler   | ri Tezlerim       | List     | em Tez Veri Gi             | riş Formu Otur       | um Kapat      |                          |                  |                        |                                                                                                    |      |  |  |
|                   |                   |          |                            |                      | T.C. YÜKS     | EKÖĞRETİM KURULU T       | EZ MERKEZİ T     | EZ VERİ GİRİŞ FOR      | RMU                                                                                                    |      |  |  |
|                   |                   |          | (Tez                       | yazarı tarafından bi | gisayarda do  | oldurularak kaydedilme   | eli Referans Nu  | marası alındıktan so   | onra basılarak imzalanmalıdır.)                                                                                                    |      |  |  |
|                   |                   |          |                            |                      |               | Tez Veri                 | Giriş Formu      |                        |                                                                                                    |      |  |  |
|                   | Referan           | s No :   |                            |                      |               |                          |                  |                        |                                                                                                    |      |  |  |
|                   | Y                 | azar :   | Adı Soyadı                 |                      |               |                          |                  |                        |                                                                                                    |      |  |  |
|                   | TC Kimlil         | k No :   | 000000000                  |                      |               |                          |                  |                        |                                                                                                    |      |  |  |
|                   | E-P               | osta :   | *@com                      |                      |               |                          |                  |                        |                                                                                                    |      |  |  |
|                   | ** :              | *DII :   | Seçiniz V                  |                      |               |                          |                  |                        |                                                                                                    |      |  |  |
|                   | *Tezin Adi (Oz    | gun) :   |                            |                      |               |                          |                  |                        |                                                                                                    |      |  |  |
|                   |                   |          |                            |                      |               |                          |                  |                        |                                                                                                    |      |  |  |
|                   | *Tezin Adı (Çe    | eviri) : |                            |                      |               |                          |                  |                        |                                                                                                    |      |  |  |
|                   |                   |          |                            |                      |               |                          |                  |                        |                                                                                                    |      |  |  |
|                   | *K                | (onu :   |                            |                      |               |                          |                  |                        |                                                                                                    |      |  |  |
|                   |                   |          |                            |                      |               | Konu E                   | Ekle Temizle     |                        |                                                                                                    |      |  |  |
|                   | *Ünive            | rsite :  | Dumlupınar Üniv            | ersitesi             |               | T                        |                  |                        | 5. * ile gösterilen                                                                                                    |      |  |  |
|                   | *Enstitü / Has    | tane :   | Sağlık Bilimleri Enstitüsü |                      |               | •                        |                  |                        | Sector in the sector is a sector in the sector is a sector in the sector is a sector is a sector in the sector is a sector is a sector is |      |  |  |
| Anabilim Dalı :   |                   | Seçiniz  |                            |                      | T             |                          |                  | zoruniu alanlar        |                                                                                                    |      |  |  |
|                   | Bilim             | Dalı :   | Seçiniz                    |                      |               | •                        |                  |                        | doldurulur                                                                                                    |      |  |  |
|                   | *Tez 1            | Türü :   | Yüksek Lisans 🔻            |                      |               |                          |                  |                        | aolaurului                                                                                                    |      |  |  |
|                   |                   | *Yil :   | 2017 V Hazırlar            | <br>makta/devam etme | kte olan tezl | er için içinde bulunduğ  | umuz yılı seçir  | iz.                    |                                                                                                    |      |  |  |
|                   | *S                | ayfa :   |                            | Hazırlanmakta/       | devam etme    | kte olan tezler için 0 ( | sıfır) yazınız.  |                        |                                                                                                    |      |  |  |
| Danışman adı kıs  | mında yandaki     | Seçiniz  | butonuna tiklayaral        | k danışman araması   | yapabilirsini | z. Eğer butonuna bastı   | ğınızda bilgi el | kranı hiç açılmıyor is | se, kullandığınız browser veya kullandığınız antivirüs programınızın engelle                                                                                                    | emiş |  |  |
| olabileceği Pop-u | p ayarlarınızı ko | ontrol e | diniz.                     |                      |               |                          |                  |                        |                                                                                                    |      |  |  |
| *1.[              | Danışman Ad So    | oyad :   | Seçiniz 🔹                  |                      |               | Seçiniz                  | Temizle          |                        |                                                                                                    |      |  |  |
| 2.1               | Danışman Ad So    | oyad :   | Seçiniz v                  |                      |               | Seçiniz                  | Temizle          |                        |                                                                                                    |      |  |  |
| 3.1               | Danışman Ad So    | oyad :   | Seçiniz •                  |                      |               | Seçiniz                  | Temizle          |                        |                                                                                                    |      |  |  |

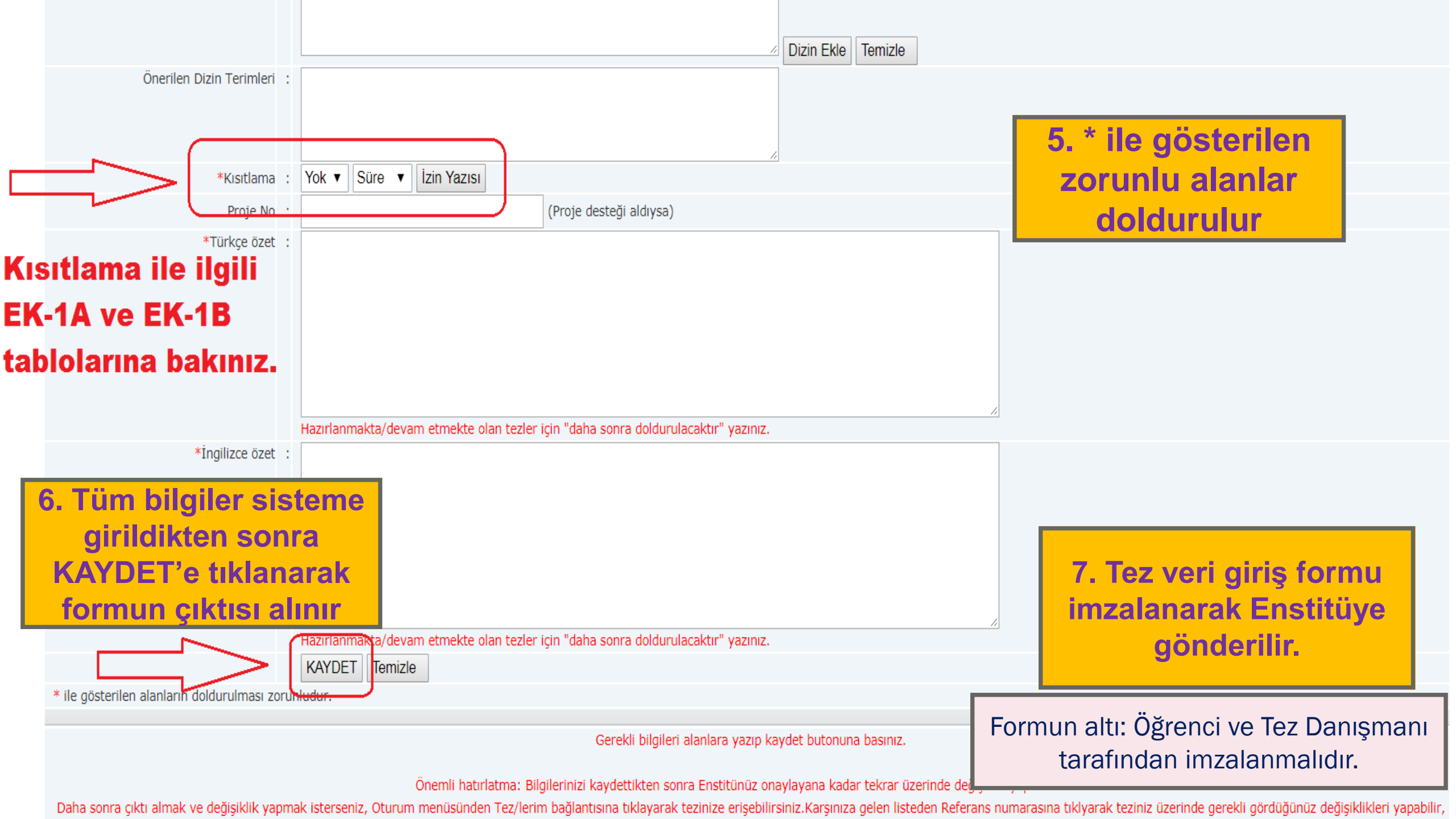

#### T.C YÜKSEKÖĞRETİM KURULU ULUSAL TEZ MERKEZİ

#### TEZ VERİ GİRİŞİ VE YAYIMLAMA İZİN FORMU

| Referans No              |                                                               |
|--------------------------|---------------------------------------------------------------|
| Yazar Adı / Soyadı       |                                                               |
| Uyruğu / T.C.Kimlik No   |                                                               |
| Telefon / Cep Telefonu   | /                                                             |
| e-Posta                  |                                                               |
| Tezin Dili               |                                                               |
| Tezin Özgün Adı          |                                                               |
| Tez Adının Tercümesi     | 211                                                           |
| Konu Başlıkları          |                                                               |
| Üniversite               |                                                               |
| Enstitü / Hastane        |                                                               |
| Anabilim Dalı            |                                                               |
| Bilim Dalı / Bölüm       |                                                               |
| Tez Türü                 |                                                               |
| Yılı                     | 1                                                             |
| Sayfa                    |                                                               |
| Tez Danışmanları         |                                                               |
| Dizin Terimleri          | $\mathbf{\vee}$                                               |
| Önerilen Dizin Terimleri |                                                               |
| Yayımlama İzni           | Tezimin yayımlanmasına izin veriyorum Ertelenmesini istiyorum |

a. Yukarıda başlığı yazılı olan tezimin, ilgilenenlerin incelemesine sunulmak üzere Yükseköğretim Kurulu Ulusal Tez Merkezi tarafından arşivlenmesi, kağıt, mikroform veya elektronik formatta, internet dahil olmak üzere her türlü ortamda çoğaltılması, ödünç verilmesi, dağıtımı ve yayımı için, tezimle ilgili fikri mülkiyet haklarım saklı kalmak üzere hiçbir ücret ve erteleme talep etmeksizin izin verdiğimi beyan ederim.

29.12.2009

### EK-1 A Yayınlanmasına izin veriyorum.

İmza:....

#### T.C YÜKSEKÖĞRETİM KURULU ULUSAL TEZ MERKEZİ

#### TEZ VERİ GİRİŞİ VE YAYIMLAMA İZİN FORMU

### **EK-1 B** Yayınlanmasına <u>belirli bir</u> <u>süre izin vermiyorum.</u>

Deferrence No.

| Referans NO              |                                                                   |           |
|--------------------------|-------------------------------------------------------------------|-----------|
| Yazar Adı / Soyadı       |                                                                   |           |
| Uyruğu / T.C.Kimlik No   |                                                                   |           |
| Telefon / Cep Telefonu   | /                                                                 |           |
| e-Posta                  |                                                                   |           |
| Tezin Dili               |                                                                   |           |
| Tezin Özgün Adı          |                                                                   |           |
| Tez Adının Tercümesi     | 22                                                                |           |
| Konu Başlıkları          |                                                                   |           |
| Üniversite               |                                                                   |           |
| Enstitü / Hastane        |                                                                   |           |
| Anabilim Dalı            |                                                                   |           |
| Bilim Dalı / Bölüm       |                                                                   |           |
| Tez Türü                 |                                                                   |           |
| Yili                     |                                                                   |           |
| Sayfa                    |                                                                   |           |
| Tez Danışmanları         |                                                                   |           |
| Dizin Terimleri          | $\mathbf{\nabla}$                                                 |           |
| Önerilen Dizin Terimleri |                                                                   |           |
|                          | Tezimin yayımlanmasına izin veriyorum Ertelenmesini istiyorum*    | 3 yıl 💌   |
| Yayımlama İzni           | *(Erteleme süresi formun imzalandığı tarihten itibaren en fazla a | 3 (üç) yı |

b. Tezimin Yükseköğretim Kurulu Ulusal Tez Merkezi tarafından çoğaltılması veya yayımının 29.12.2012 tarihine kadar ertelenmesini talep ediyorum. Bu tarihten sonra (a) maddesindeki koşulların geçerli olacağını kabul ve beyan ederim.

29.12.2009

İmza:....

# Son Adım: Formunuzu Onaylatın!

Tez Veri Giriş Formunuzu doldurduktan sonra yapmanız gereken son ve en önemli adım:

 Enstitünüzle İletişime Geçin: Formunuzun Enstitümüze ulaşıp ulaşmadığını ve üzerindeki bilgilerin okunabilirliğini Lisansüstü Eğitim Enstitüsü Öğrenci İşleri Birimi ile görüşerek teyit etmeniz büyük önem taşımaktadır.

Aşağıda yer alan iletişim numaralarından tarafımıza gönderebilirsiniz. İletişim için;

Direk hat : 274 265 20 79

- Fax : 274 265 20 95
- E-posta : lee@ksbu.edu.tr

Santral : 274 260 00 43 (Dahili: 1357) nolu dahili numaramızı arayabilirsiniz.